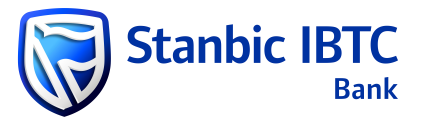

# DOWNLOADING PAYMENT RECEIPTS (PROOF OF PAYMENT) ON ITMS

#### Step 1: Select Payment MIS Reports

|                                                                                                    | → C                  | sinessonlineng.stanbic.com/bib-w | ebapp/app/dashboan  | d                      |                                     |                     |                    | QĖ                             | * * 🗆 🔮          |
|----------------------------------------------------------------------------------------------------|----------------------|----------------------------------|---------------------|------------------------|-------------------------------------|---------------------|--------------------|--------------------------------|------------------|
| sters Coll Matter III Account Generole Programment & Yanache III Receivabeles & Deposite III Receivabeles & Deposite IIII Receivabeles & Deposite IIIIIIIIIIIIIIIIIIIIIIIIIIIIIIIIIIII                                                                                                    | Stanbic IBTC         | Bank<br>Manp                     |                     |                        |                                     | G                   | AKPUNONU KENECHUKV | /U 🏦 221 - (Language) 💵 Nigeri | a - 🖸 KENECHUKV  |
| const Service     mets & Transfr     Matter:     Pormet/service     Matter:     Pormet/service     Authorize     Authorize     Authorize     Pormet/service     Pormet/service </th <th>isters v</th> <th>🕮 Masters 🏾 🏛 Account Services</th> <th>Payments &amp; Transfer</th> <th>Receivables &amp; Deposits</th> <th>🔍 Enquiries &amp; Reports</th> <th>🗲 Tools &amp; Utilities</th> <th></th> <th></th> <th>-</th>                                                                                                    | isters v             | 🕮 Masters 🏾 🏛 Account Services   | Payments & Transfer | Receivables & Deposits | 🔍 Enquiries & Reports               | 🗲 Tools & Utilities |                    |                                | -                |
| Construction     A Banded Reports     Charles     Verify     Nor Financial     Authorizo     Perionalis Missenis     Perionalis Missenis                                                                                                    | rount Services       | Pending Action                   |                     |                        | Transaction Enquiry                 |                     |                    |                                |                  |
| Maters Payments Nor-Francial Macellameous Correno MIS Report.   sehables & Doponits Vertify Authorize Prevnaling Actions   No Pending Actions Payments Authorize   No Pending Actions Payments Revnaling Attorns   No Pending Actions Payments Revnaling Attorns                                                                                                    | ount services        |                                  |                     |                        | ± Standard Reports                  |                     |                    |                                |                  |
| eteration & Constrained Actions Actions Action | nents & Transfer 🛛 🗸 | Masters Payments                 | Non Financial Miscr | sllaneous              | Common MIS Report                   |                     |                    |                                |                  |
| No Pending Actions     Authorize     Revolute MIS Reports     Molessing     Revolute MIS Reports       A. Distribute     No Pending Actions     No Pending Actions     No Pending Actions     No Pending Actions       Permet Instanction Reports     No Pending Actions     Permet Instanction Reports     No Pending Actions     No Pending Actions       Permet Instanction Reports     Permet Instanction Reports     Permet Instanction Reports     No Pending Actions     No Pending Actions                                                                                                    | ivables & Deposits ~ |                                  |                     |                        | Payments MIS Reports                |                     |                    | 1                              |                  |
| A URBLES     No Fundary Actions     Alorentized Reports     Promonitized Reports     Alorentized Reports     Alorentized Report     Alorentized Report     Alorentized Reports     Alorentized Report     Alorentized Report     <                                                                                                    | vabice of a op-      | Verify                           |                     | Authorize              | Receivable MIS Reports              | Release             |                    | Rework                         |                  |
| A Utaries  A Utaries   | ies & Reports 🛛 🗸    | No Pending Actions               |                     | No Pending Actions     | 2 Personalized Reports              | No Pending Actions  |                    | No Pending Actions             | 471              |
| Production     Product Immaction: Role       Rel     Rescription: Relation: Relatio: Relatio: Relation: Relation: Relation: Relation: Relatio: Relati                                                          | & Litilities         |                                  |                     |                        | Payment Transaction Report          |                     |                    |                                |                  |
| Promotional Message         Address           Address         Address           User Detail Report         User Detail Report                                                                                                    |                      |                                  |                     |                        | Pending Action Transaction-<br>Role |                     |                    | Last Refreshed At - 28/11      | 2022 06-24-57 PM |
| Promotional Message  Promotional Message  Aut Report User Detail Report                                                                                                    |                      |                                  |                     |                        | Receivables Transaction             |                     |                    | Last Reiresneu At . Lor La     | 2023 06:24:07 rm |
| Promotional Message        • Mait Report                                                                                                    |                      |                                  |                     |                        | Report                              |                     |                    |                                |                  |
| Audi Report<br>User Detail Report                                                                                                    |                      | Promotional Message              |                     |                        | 1 Admin Reports                     |                     | *                  |                                |                  |
|                                                                                                    |                      |                                  |                     |                        | Audit Report                        |                     |                    |                                |                  |
|                                                                                                    |                      |                                  |                     |                        | User Detail Report                  |                     |                    |                                |                  |
|                                                                                                    |                      |                                  |                     |                        |                                     |                     |                    |                                |                  |

### Step 2: Select Payment Transaction Detail

| Figure 1.2                                                                                         |                                   |                                            |                                                                                                    |                                    |                                                                              |
|----------------------------------------------------------------------------------------------------|-----------------------------------|--------------------------------------------|----------------------------------------------------------------------------------------------------|------------------------------------|------------------------------------------------------------------------------|
| Business Online                                                                                    | × 💋 On Demand Report              | t × +                                      |                                                                                                    |                                    | ~ - <b>o</b> ×                                                               |
| $\leftrightarrow$ $\rightarrow$ C $($ newb                                                         | ousinessonlineng.stanbic.com/bib- | webapp/app/report/preCanned/cre            | atePayment?saveStateFlag=true                                                                                                    |                                    | ९ छ 🌣 🗯 🖬 😩 ।                                                                |
| Stanbic IB                                                                                         | TC Bank                           |                                            |                                                                                                    | 🙆 AKPUNONU KENECHUKWU 🏛 221 -      | Language II Nigeria - 🙆 KENECHUKWU -                                         |
| 翻 Masters ~                                                                                        | Masters Account Services          | Payments & Transfer    Receival   Receival | bles & Deposits 🔍 Enquiries & Reports 🥕 Tools & Utilities                                                                                                    |                                    | Warning     Please select Client first and then reselect the     report name |
| Payments & Transfer                                                                                | Client *<br>KENECHUKWU            | * *                                        | Report Name * Second Option  Payment Transaction Detail                                                                                                    | Format Type *<br>Select One Option | Oownload Save As Template Back                                               |
| Transaction Enquiry Standard Reports Common MIS Report Payments MIS Reports Receivable MIS Reports |                                   |                                            | Payment Wolume Throughput Report NP Volume Throughput Report SI Execution Status Report SI Status Detail Report SI Status Detail Report Daily Account Limit Utilization Report Daily Account Limit Utilization Report Damed Detail Report |                                    |                                                                              |
| Personalized Reports →<br>Admin Reports →                                                          |                                   |                                            | r ayun belan negun                                                                                                    |                                    |                                                                              |
|                                                                                                    |                                   |                                            |                                                                                                    |                                    |                                                                              |
|                                                                                                    | A 2 0                             |                                            | © Nucleus Software Exports Limited 2023   v3.00                                                                                                    |                                    | 6-26 DM                                                                      |
| P Type here to                                                                                     | search 🖾                          | 🖻 🗖 👘 💽                                    | si 📃 🗾 🖉 🔔 😤 🔜                                                                                                    | 아이에는 이 아이는 것을 같아?                  | ヘ 🎚 🖓 🕪 11/28/2023 🔽                                                         |

## Step 3: Select preferred file format

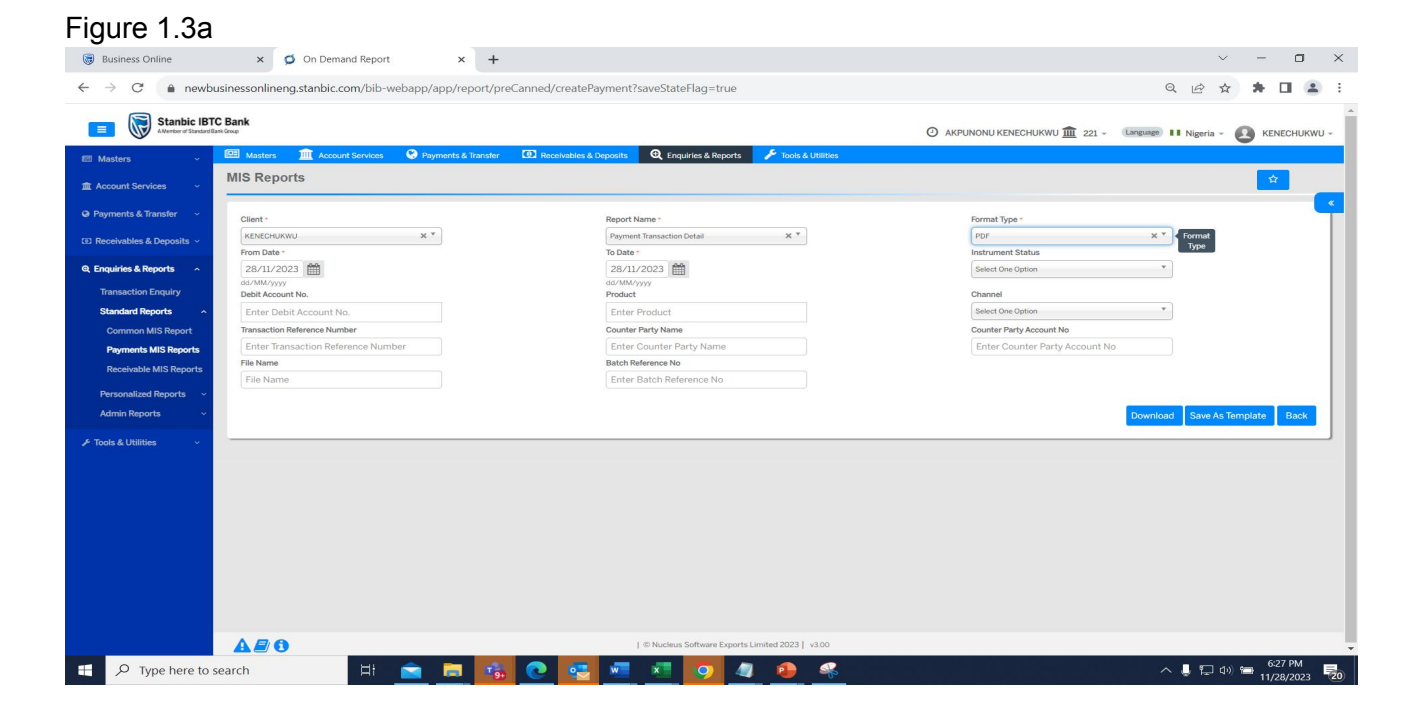

Your file will be downloaded as show in Figure 1.3b

#### Figure 1.3b

| Business Online                                          | × 💋 On Demand Report × +                             |                                                                    | ~ - <b>a</b> ×                                                                           |
|----------------------------------------------------------|------------------------------------------------------|--------------------------------------------------------------------|------------------------------------------------------------------------------------------|
| $\leftrightarrow$ $\rightarrow$ $C$ $\hat{\bullet}$ newb | usinessonlineng.stanbic.com/bib-webapp/app/report/pr | eCanned/createPayment?saveStateFlag=true                           | ର 🖻 🛧 🗯 🛃 🔳 😩 ፤                                                                          |
| Stanbic IB                                               | TC Bank                                              |                                                                    | PaymentTransactionDetailReportNew_17011     92688942.PDF     NECHUKWU -     91.K8 - Done |
| Masters ~                                                | 🖼 Masters 🛄 Account Services 🔮 Payments & Transfer   | 💽 Receivables & Deposits 🔍 Enquirles & Reports 🗡 Tools & Utilities |                                                                                          |
| ▲ Account Services ~                                     | MIS Reports                                          |                                                                    | PaymentTransactionDetailReportNew_17011<br>92571294.PDF                                  |
| Payments & Transfer ~                                    | Client -                                             | Report Name *                                                      | 8.9 KB + 2 minutes ago                                                                   |
| (E) Receivables & Deposits ~                             | KENECHUKWU X *                                       | Payment Transaction Detail                                         | PDF X *                                                                                  |
| Genericiae & Panorte                                     | From Date *                                          | To Date -                                                          | Instrument Status                                                                        |
|                                                          | dd/MM/yyyy                                           | dd/MM/yyyy                                                         | Senet one Option                                                                         |
| Standard Reports                                         | Debit Account No.                                    | Product                                                            | Channel Select One Ontion                                                                |
| Common MIS Report                                        | Transaction Reference Number                         | Counter Perdouct                                                   | Counter Party Account No                                                                 |
| Payments MIS Reports                                     | 2411202313090145504                                  | Enter Counter Party Name                                           | Enter Counter Party Account No                                                           |
| Receivable MIS Reports                                   | File Name                                            | Batch Reference No                                                 |                                                                                          |
| Personalized Reports                                     | File Name                                            | Enter Batch Reference No                                           |                                                                                          |
| Admin Reports ~                                          |                                                      |                                                                    | Download Save As Template Back                                                           |
| C TO A A LINEAR                                          |                                                      |                                                                    |                                                                                          |
| P loois & Utilities V                                    |                                                      |                                                                    |                                                                                          |
|                                                          |                                                      |                                                                    |                                                                                          |
|                                                          |                                                      |                                                                    |                                                                                          |
|                                                          |                                                      |                                                                    |                                                                                          |
|                                                          |                                                      |                                                                    |                                                                                          |
|                                                          |                                                      |                                                                    |                                                                                          |
|                                                          |                                                      |                                                                    |                                                                                          |
|                                                          |                                                      |                                                                    |                                                                                          |
|                                                          |                                                      |                                                                    |                                                                                          |
|                                                          | A 2 0                                                | © Nucleus Software Exports Limited 2023   v3.00                    |                                                                                          |
| P Type here to                                           | search 🗏 📄 📑                                         | <u>e 🔤 💻 🖉 💿 🧶 🤒 🥷</u>                                             | ∧ 📕 🖓 🗐 <sup>631</sup> PM<br>1/28/2023 👼                                                 |

| 5     | Ctambic IDTC                 |                    | Payment Tra                                                                                                    | nsaction Detail R  | Report            |                              |                          |
|-------|------------------------------|--------------------|----------------------------------------------------------------------------------------------------|--------------------|-------------------|------------------------------|--------------------------|
| 0     | A menter of Social Resi Grap |                    |                                                                                                    |                    |                   | Business Date : 2            | 8/11/2023                |
| ~     |                              |                    |                                                                                                    |                    |                   | Printed On : 2               | 8/11/2023 at 06:31:13 PM |
|       |                              |                    |                                                                                                    |                    |                   | Page No : 1                  | of 1                     |
|       |                              |                    |                                                                                                    |                    |                   | User : K                     | ENECHUKWU                |
|       | Customer Code : KENE         | СНИКЖИ             |                                                                                                    |                    |                   |                              |                          |
|       | Customer Name : AKPU         | NONU KENECHUKWU    |                                                                                                    |                    |                   |                              |                          |
|       | Product Desc. : NIP          |                    |                                                                                                    |                    |                   |                              |                          |
|       | Txn Currency : NGN           |                    |                                                                                                    |                    |                   |                              |                          |
|       | Payment Transaction Details  |                    |                                                                                                    |                    | Benefici          | iary Details                 | Other Details            |
| S.No. | Transaction Ref              | Value Date         | Txn Currency   Amount                                                                                           | Credit Narration   | Beneficiary Code  | Credit Account               | Liquidation Date         |
|       | File Name                    | Payment Input Date | Debit Account No.                                                                                               | Transaction Status | Beneficiary Name  | Credit Bank BIC              | Service Provider         |
|       | Batch Ref                    | Customer Ref       | Debit Narration                                                                                                 | Issuing Branch     | Credit Bank       | Credit Bank Branch  <br>Name |                          |
| 1     | 2411202313090145504          | 24/11/2023         | NGN 10.00                                                                                                    | TEST TO VIRTUAL    |                   | 4557186635                   | 24/11/2023               |
|       | MEDLOG ITMS<br>TRAINING xisx | 24/11/2023         | 0015124860                                                                                                    | Paid               | Medlog Logistics  | 070                          |                          |
|       | 2411202313090145501          |                    | TEST TO VIRTUAL<br>ACCOUNT                                                                                      | 221999999          | FIDELITY BANK PLC | 070150003   HEAD<br>OFFICE   |                          |
|       |                              |                    | NOT NOT ANY ADDRESS OF A DREAM AND A DREAM AND A DREAM AND A DREAM AND A DREAM AND A DREAM AND A DREAM AND A DR |                    |                   |                              |                          |